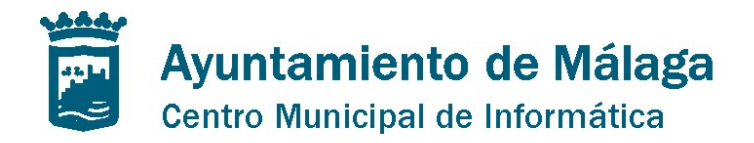

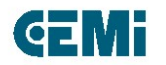

# MANUAL DE EDICIÓN PÁGINAS WEB Presentación OpenCms 8

Manual de Edición páginas web- OpenCms 8

C/ Concejal Muñoz Cerván, 3 - Edif.: 4 = 29003 = Málaga = TLF\_951.926.050 = CIF: P-2900011-D = www.malaga.eu

Pag. 1

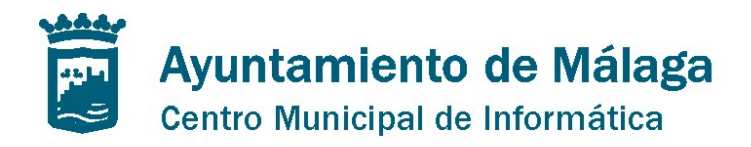

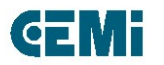

## 0. Presentación del Curso

# 1. Edición directa avanzada

- 1.1. Introducción
- 1.2. Controles de la Barra de herramientas
- 1.3. Crear y añadir contenido
- 1.4. Menú contextual
- 1.5. Publicación
- **1.6. Sitemap Editor**
- 2. Selección y edición de tipos de contenido
  - 2.1. Elementos de selección

#### Manual de Edición páginas web- OpenCms 8

Pag. 2

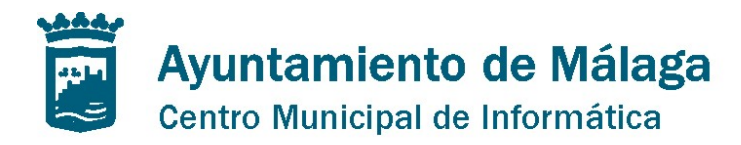

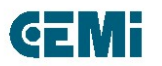

# 0. Presentación del Curso

- El curso va dirigido a usuarios editores de páginas web, según los criterios aplicados en el diseño de especificación dado para los distintos tipo de página que se pueden dar en el Ayuntamiento de Málaga
- Según esto existen 4 tipos de diseño que responderán a la denominación de un Tema en concreto y a partir de él o de ellos se conformarán todas las páginas que sigan esos criterios. El desarrollo de estas páginas se ha nutrido de las especificaciones aportadas por: PALACIO DE FERIAS Y CONGRESOS DE MÁLAGA (FYCMA), INSTITUTO MUNICIPAL PARA LA FORMACIÓN Y EL EMPLEO (IMFE) y ÁREA DE JUVENTUD DEL AYUNTAMIENTO DE MÁLAGA (JUVENTUD)
- Los temas son:
  - o Tema APOLO, utilizado para FYCMA
  - o Tema ZEUS, utilizado para IMFE
  - o Tema HERA, utilizado para JUEVNTUD
  - Tema FAIR, utilizado para FYCMA en su versión destinada a las Ferias y Congresos específicamente

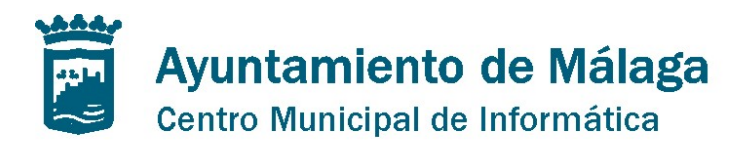

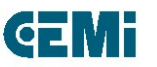

- Aunque todos están basados en el Diseño Web Adaptable (Responsive), el diseño de cada uno de estos temas tiene en cuenta las siguientes características
  - o La tipografía aplicada
  - o El tamaño de la letra
  - Todas se componen de: CABECERA, CUERPO Y PIE, pero difieren en la distribución de los contenidos.
  - Para todas existe una página de inicio o HOME y una serie de páginas interiores. En la de inicio se muestran las características del sitio y en las interiores de desarrollan los contenidos.
  - Multidioma, existe en la cabecera la posibilidad de introducir contenidos en los idiomas que se desee.
  - Inclusión de Redes Sociales
  - Inclusión de datos procedentes de Aplicaciones Corporativas (Noticias, Organigrama, Agenda, etc.)
  - Las características de cada una de las plantillas utilizadas para los temas se pueden modificar o bien utilizando los skins o bien diseñando otra nueva plantilla para el sitio. Esto lo desarrollaremos más adelante.

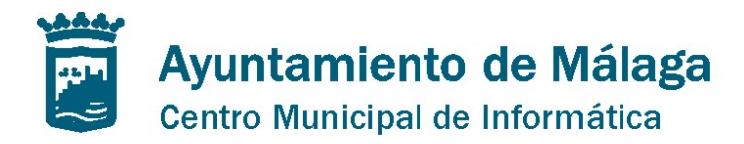

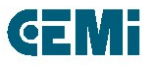

• Por tanto el aspecto de las páginas según cada uno de los temas es el siguiente, además será la primera página a la que se acceda en la edición de contenidos:

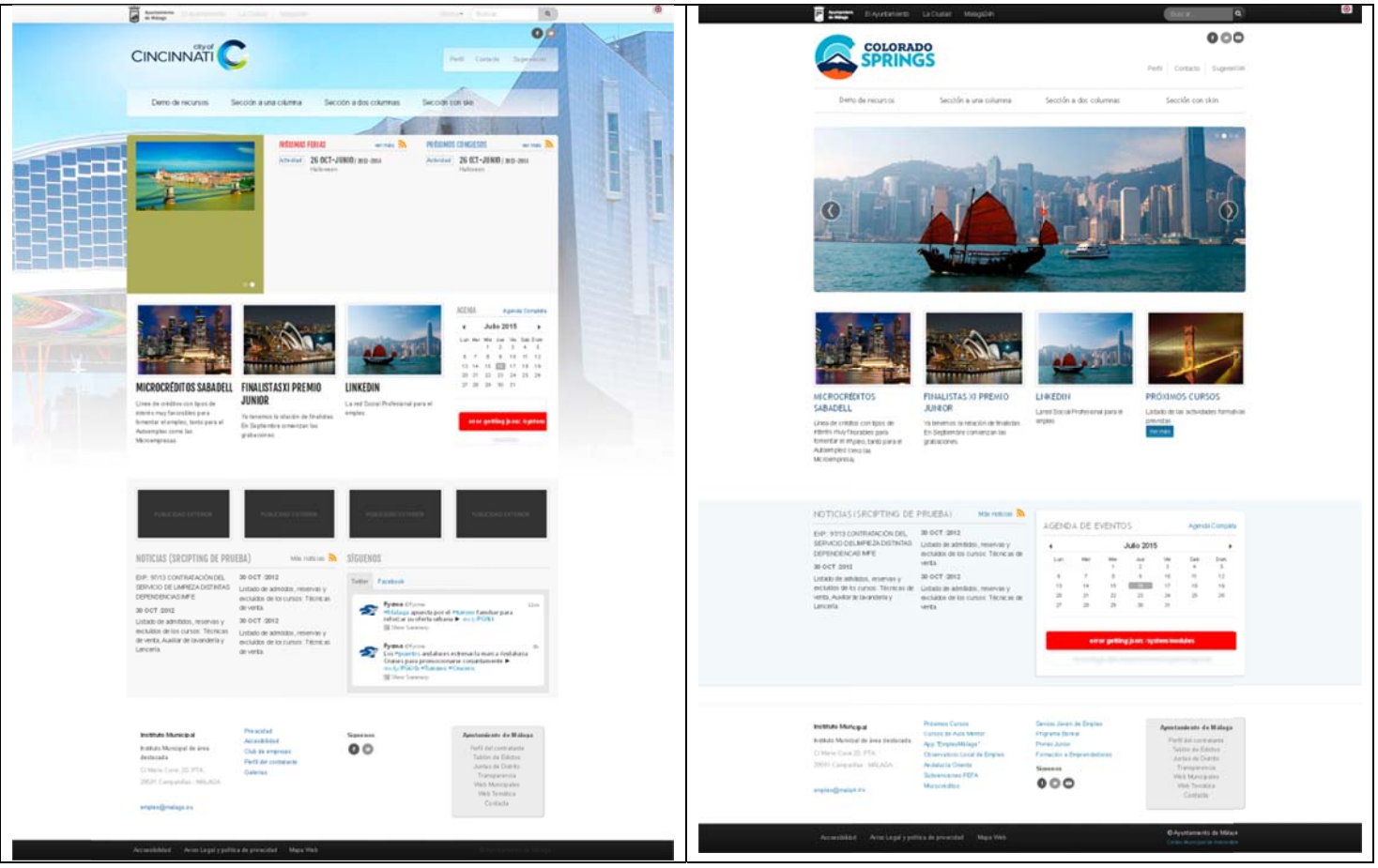

#### Manual de Edición páginas web- OpenCms 8

Pag. 5

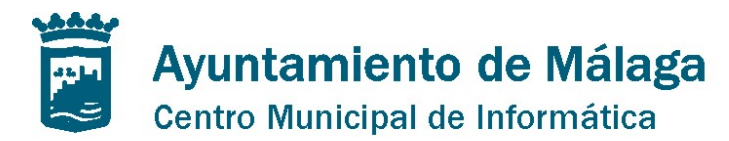

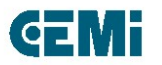

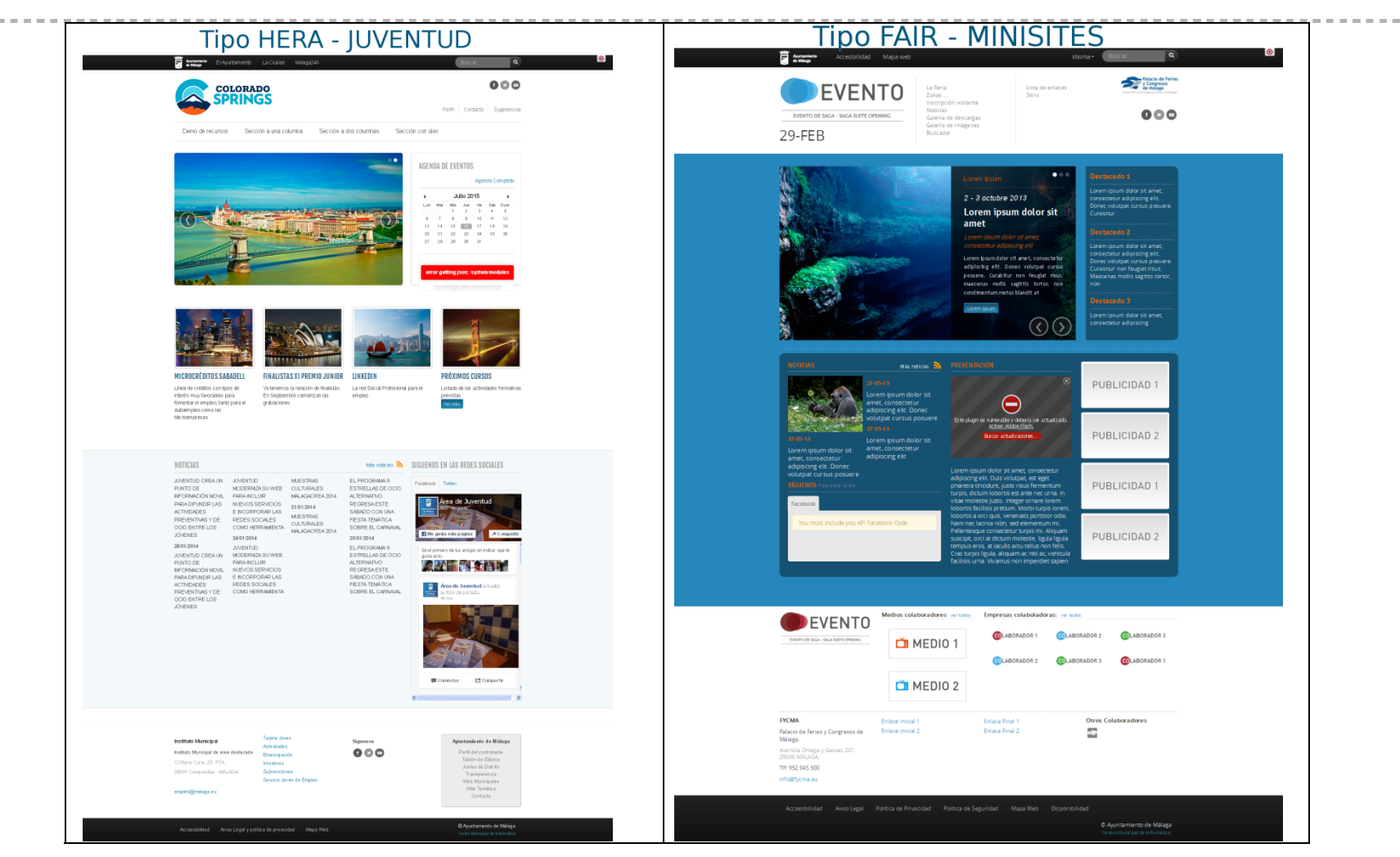

#### Manual de Edición páginas web- OpenCms 8

-----

Pag. 6

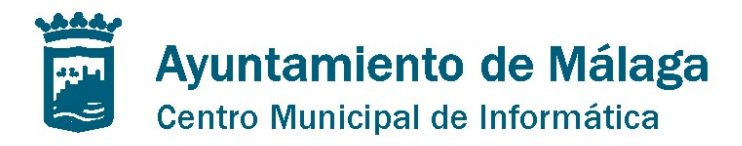

# 1. Edición directa avanzada

# 1.1 Introducción

- El diseño y composición de la estructura de navegación que forman la web se modifica de una forma sencilla mediante el control "Sitemap Editor" de la barra de herramientas.
- Basta con seleccionar el "Model page" (Página modelo) y arrastrarlo al árbol de navegación. Las carpetas se generan automáticamente en la posición indicada.
- OpenCms utiliza un editor amigable para la creación, borrado y disposición de contenidos en la web mediante el "drag & drop" (arrastrar y soltar).
- Además, proporciona acceso inmediato a las tareas comunes, como la manipulación del "sitemap"; la creación y publicación de contenidos.

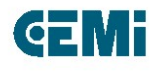

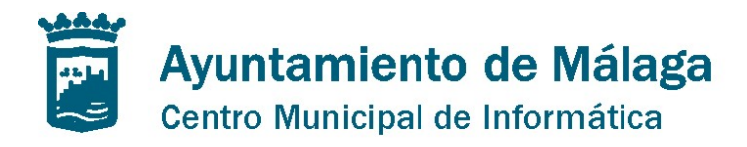

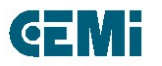

## 1.1 Introducción

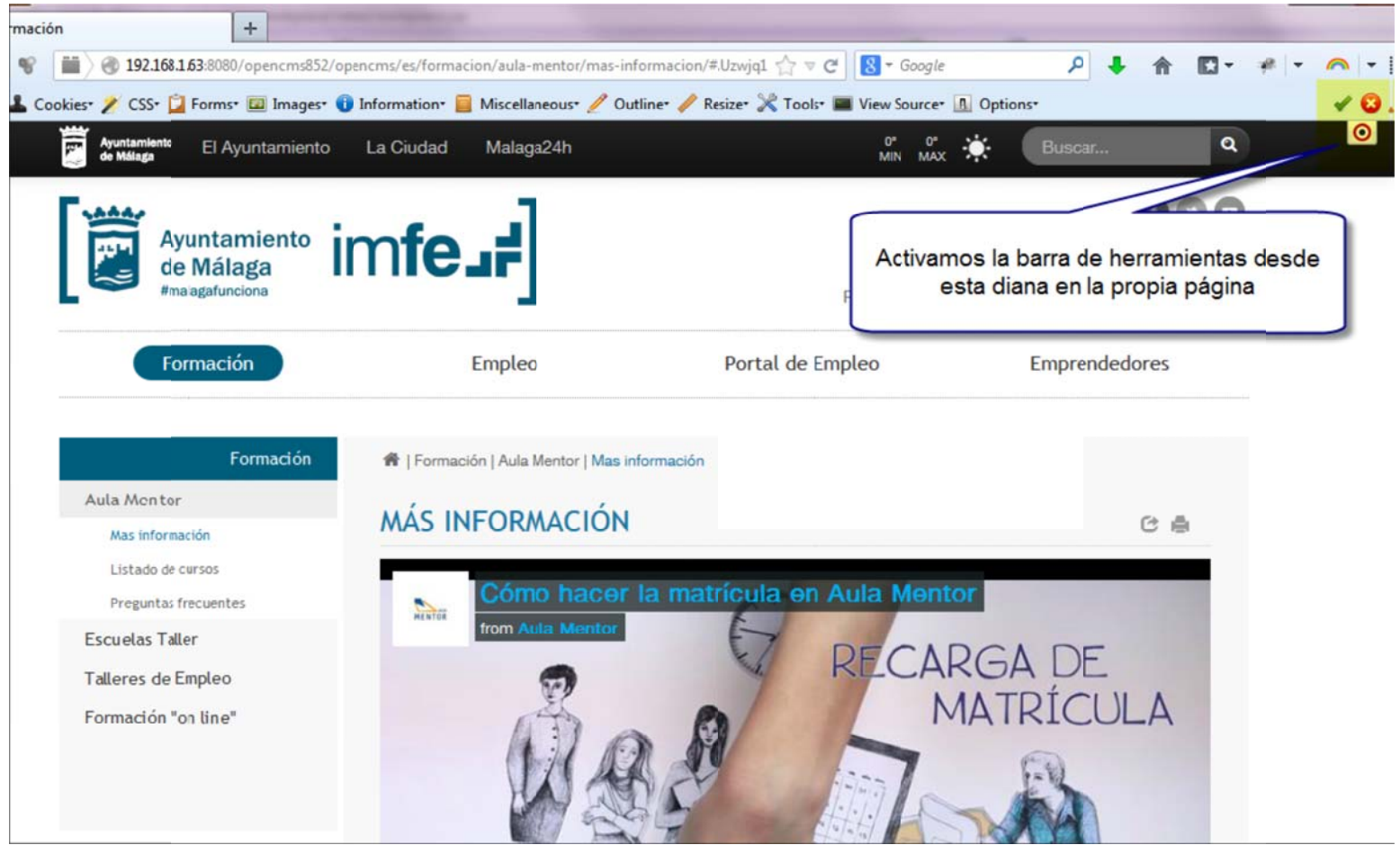

Manual de Edición páginas web- OpenCms 8

Pag. 8

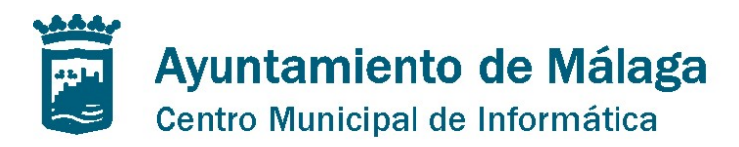

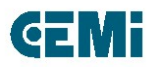

# **1.2 Controles de la Barra de herramientas**

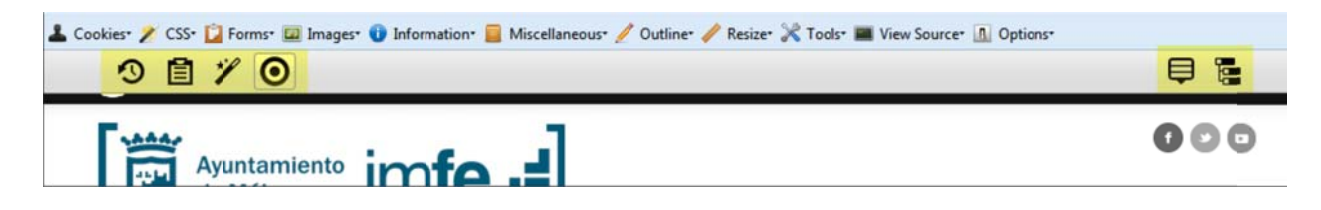

Publish: Abre el cuadro de diálogo de publicación.

Clipboard: Abre un cuadro de diálogo en el que podemos acceder a los recursos favoritos.

Add content: Permite agregar contenido a la web mediante el método "drag & drop" de los recursos.

Toggle edit point: Activa o desactiva la barra de herramienta de los recursos editables de la página.

Context menu: Abre el menú contextual de la página en la que nos encontramos.

Editor: Abre el editor para modificar la navegación de la web.

1.3 Crear y añadir contenido

Manual de Edición páginas web- OpenCms 8

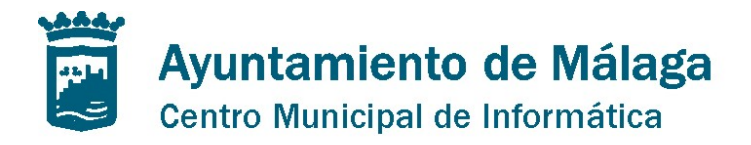

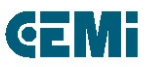

- Para añadir el tipo de contenido click en la varita mágica de la barra de herramientas en el control "Add content".
- Al hacer clic abrimos el cuadro de diálogo del control. En éste se muestran todos los tipos de recurso/contenido definidos que pueden ser agregados a la página.
- Types | Categories | Advanced
- Drag & Drop
  - Info + Vista previa
  - Criterios de ordenación y búsqueda de recursos
  - Recursos ya creados
  - Recursos en blanco

## 1.4 Menú Contextual

#### Manual de Edición páginas web- OpenCms 8

Pag. 10

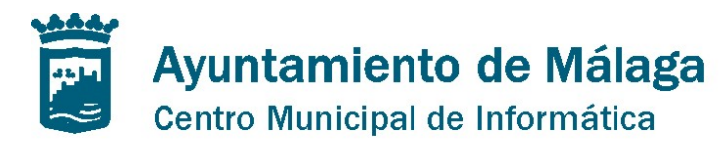

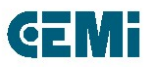

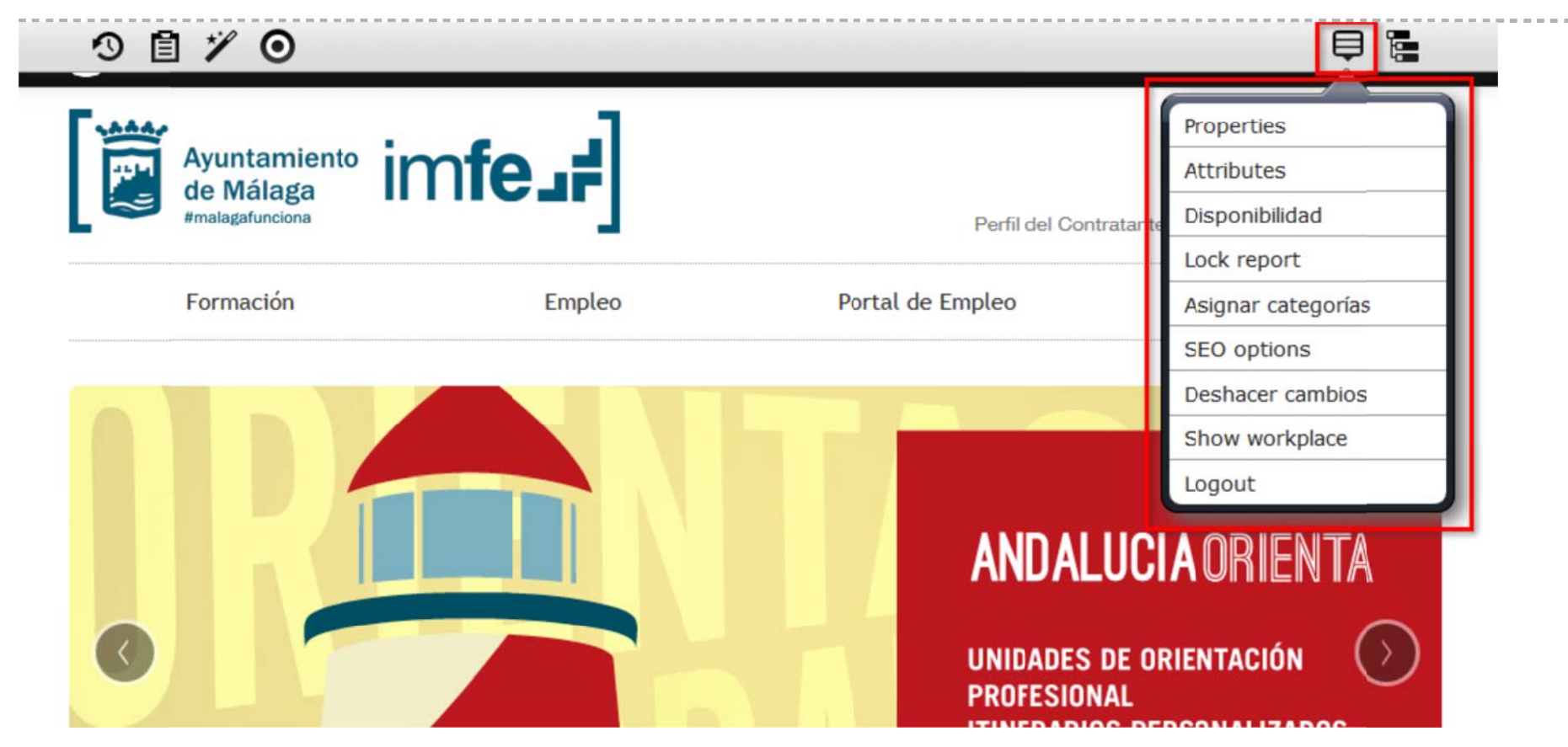

#### Manual de Edición páginas web- OpenCms 8

Pag. 11

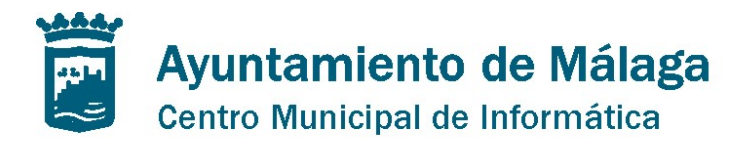

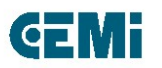

## 1.4 Menú Contextual

Al seleccionar el icono del menú contextual de la barra de herramientas, despliega un menú con opciones específicas relacionadas al contexto de la página en vista.

Las opciones que componen el menú son las siguientes:

- Properties: Abre el cuadro de diálogo para la edición de las propiedades de la página actual.
- Attributes: Muestra información sobre los atributos de la página (fecha de creación, fecha de modificación...).
- Disponibilidad: Abre el cuadro de diálogo Disponibilidad de la página (publicación, expiración y reinicio de la página).
- Lock report: Informe de "estado de bloqueo" de la página.
- Asignar categorías: Abre el cuadro de diálogo para la asignación de categorías a la página.
- SEO options: Editamos las características principales para el posicionamiento en buscadores.
- Deshacer cambios: Recupera la última versión publicada de la página.
- Show workplace: Muestra el workplace de OpenCms.
- Logout: Cerramos la sesión abierta de Opencms.

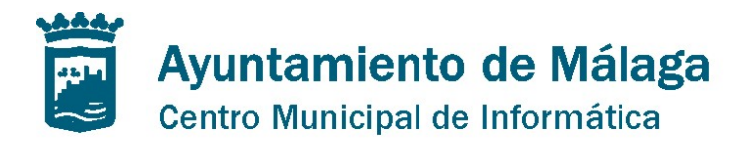

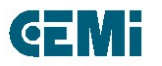

## **1.4 Menú Contextual - Properties**

| IMFE - Ayuntamiento o<br>/sites/imfe/es/index.html | le Málaga                                          |   |
|----------------------------------------------------|----------------------------------------------------|---|
| Title                                              | IMFE - Ayuntamiento de Málaga                      |   |
| Description                                        | Instituto Municipal para la Formación y el Empleo  |   |
| Navigation Text                                    | Navegación                                         | 0 |
| Keywords                                           | Formación Empleo Cursos Emprendedores Aula Escuela | ] |

- •Basic Properties
- Individual Properties
- •Shared Properties

#### Manual de Edición páginas web- OpenCms 8

Pag. 13

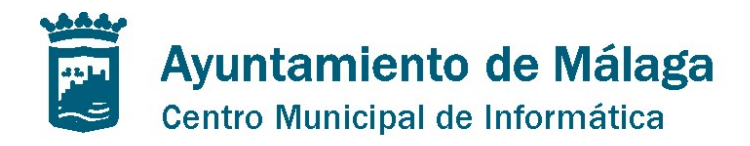

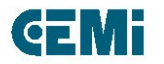

## 1.4 Menú Contextual - Attributes

Esta opción muestra información general acerca de la página:

- •Título de la página.
- •Tipo de recurso.
- •Tamaño del archivo.
- •Estado del recurso (nuevo, modificado, borrado, etc).
- •Información sobre quién y cuándo se creó la página.
- •Última fecha de modificación.
- Proyecto a que pertenece la página.
- •Locale (parámetros que definen el idioma e interfaz de usuario).
- •Permisos de la página.
- •Usuario actual.

#### Manual de Edición páginas web- OpenCms 8

Pag. 14

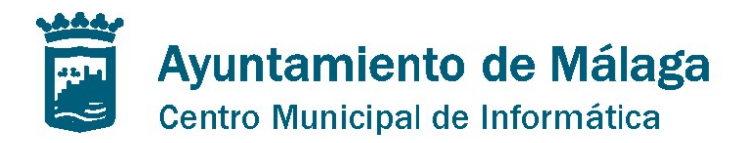

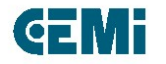

# 1.4 Menú Contextual - Disponibilidad

| Availability / Publish Sc                   | hedule  | ed   |    |    |      |     |    |    |     |         |
|---------------------------------------------|---------|------|----|----|------|-----|----|----|-----|---------|
| /es/index.html                              | o de Ma | laga | 1  |    |      |     |    |    |     |         |
| Publish Scheduled<br>Publish scheduled date | ₫ (     |      |    |    |      |     |    | _( |     | R       |
|                                             |         | «    |    | Ap | r 20 | 014 |    | *  |     |         |
| Date released                               | Θ       | s    | М  | т  | W    | т   | F  | s  |     |         |
| Date expired                                | Θ       | 30   | 31 | 1  | 2    | 3   | 4  | 5  |     | aración |
| L                                           | _       | 6    | 7  | 8  | 9    | 10  | 11 | 12 |     | 1993    |
|                                             |         | 13   | 14 | 15 | 16   | 17  | 18 | 19 | cel |         |
|                                             | -       | 20   | 21 | 22 | 23   | 24  | 25 | 26 |     |         |
|                                             |         | 27   | 28 | 29 | 30   | 1   | 2  | 3  | in  |         |
|                                             |         | 4    | 5  | 6  | 7    | 8   | 9  | 10 |     |         |

#### Manual de Edición páginas web- OpenCms 8

Pag. 15

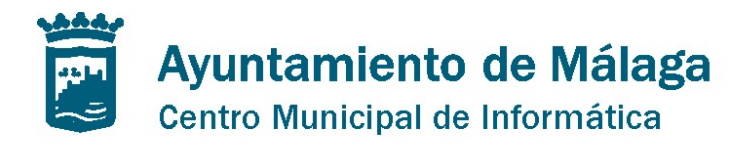

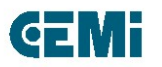

## **1.4 Menú Contextual - Disponibilidad**

- Fecha de publicación prevista de la página: Programamos la publicación online de la página introduciendo fecha y hora.
- Fecha de lanzamiento. Al establecer la fecha de lanzamiento, la página será visible online en la fecha indicada si se publica.
- Fecha de expiración. Al establecer la fecha de expiración, la página estará disponible online hasta la fecha indicada (la página no desaparece se mantiene como recurso).

#### Manual de Edición páginas web- OpenCms 8

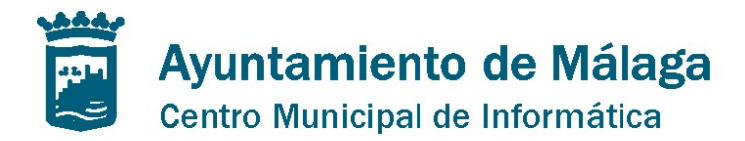

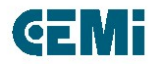

## **1.4 Menú Contextual – Lock Report**

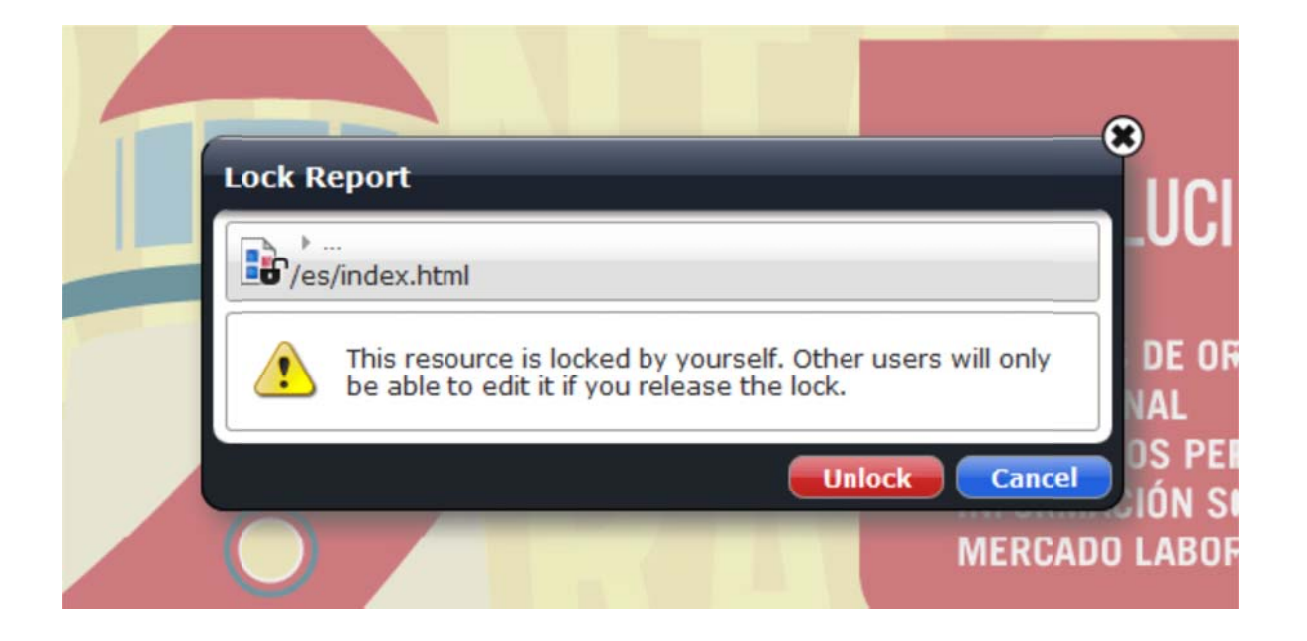

#### Manual de Edición páginas web- OpenCms 8

Pag. 17

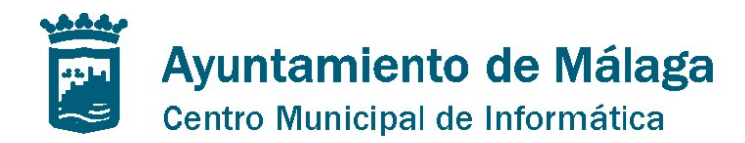

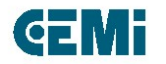

# **1.4 Menú Contextual – Asignar categorías**

| Tree | >)                                                            |                                                          | Search | Q |
|------|---------------------------------------------------------------|----------------------------------------------------------|--------|---|
| 8    | pildoras                                                      | Pildoras/                                                |        |   |
|      | Buscadores y posici                                           | Pildoras/buscadores/                                     |        |   |
|      | Comunicaciones y R                                            | Pildoras/comunica/                                       |        |   |
|      | Emprendimiento                                                | Pildoras/empredimiento/                                  |        |   |
|      | Para asignar la cate<br>no hay mas que ma<br>y click en el bo | egoría a la página<br>arcar el checkbox<br>tón de "Save" |        |   |

#### Manual de Edición páginas web- OpenCms 8

Pag. 18

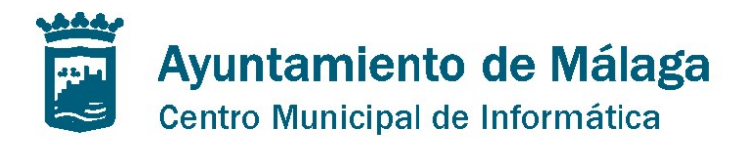

## 1.5. Publicación

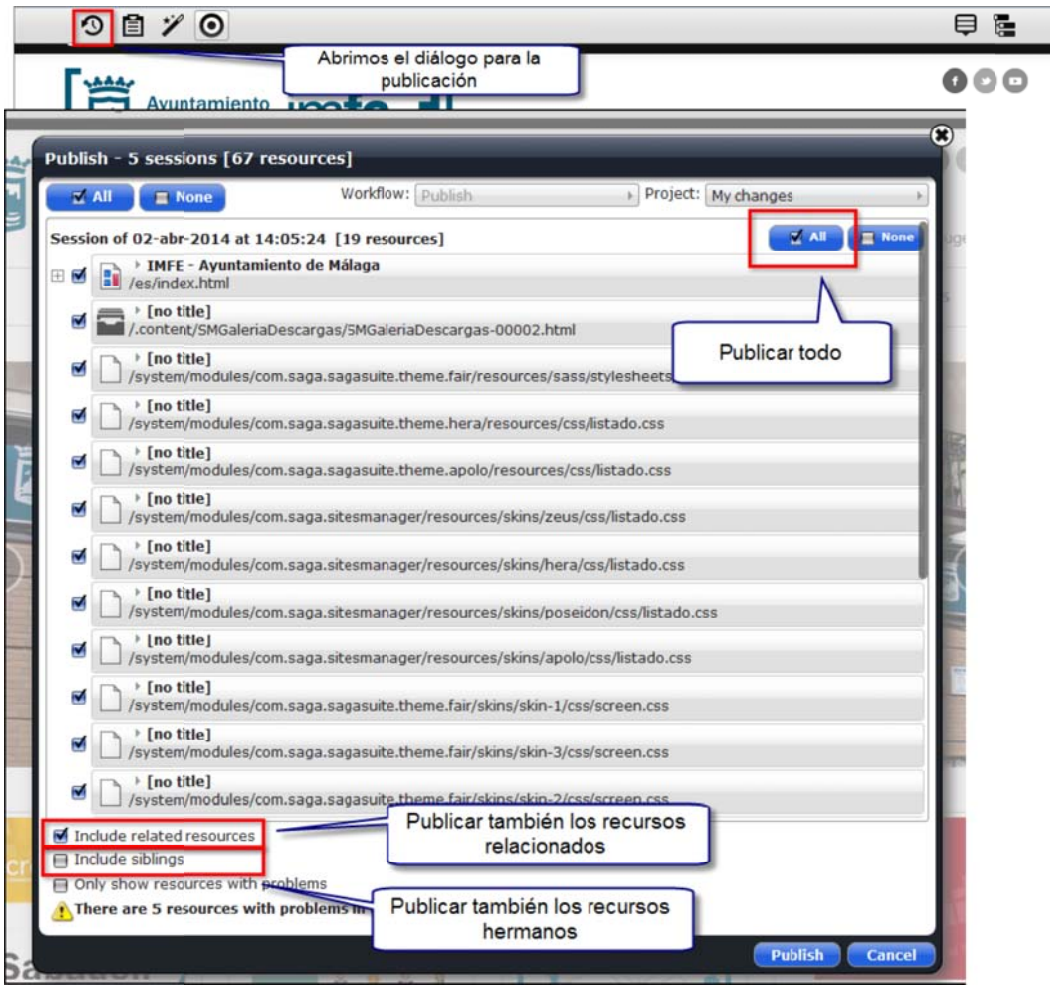

#### Manual de Edición páginas web- OpenCms 8

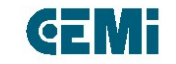

Pag. 19

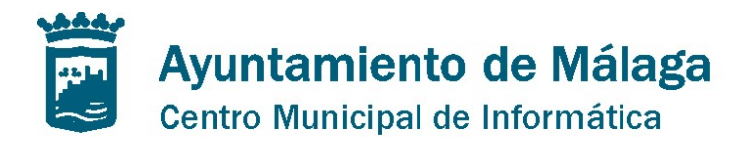

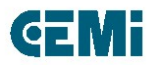

## **1.6 Sitemap Editor**

|     |                                                                            | ₽ 0 |
|-----|----------------------------------------------------------------------------|-----|
| ±[] | /opencms852/opencms/es/destacados/                                         |     |
| ±   | Varios<br>/opencms852/opencms/es/varios/                                   |     |
| -   | Formación     /opencms852/opencms/es/formacion/                            |     |
|     | htmlredirect<br>/opencms852/opencms/es/formacion/index.html                |     |
| Ŧ   | Aula Mentor     /opencms852/opencms/es/formacion/aula-mentor/              |     |
| Œ   | Fscuelas Taller     /opencms852/opencms/es/formacion/page/                 |     |
| Ē   | Talleres de Empleo     /opencms852/opencms/es/formacion/talleresempleo/    |     |
| Ŧ   | Formación "on line" /opencms852/opencms/es/formacion/formaciononline/      |     |
| ŧ   | Aula Virtual     /opencms852/opencms/es/formacion/aula-virtual/            |     |
| Ŧ   | Galería de Imágenes<br>/opencms852/opencms/es/formacion/galera-de-imgenes/ |     |
| ŧ   | Galería de videos     /opencms852/opencms/es/formacion/galera-de-videos/   |     |
| -   | Empleo     /opencms852/opencms/es/empleo/                                  |     |

#### Manual de Edición páginas web- OpenCms 8

Pag. 20

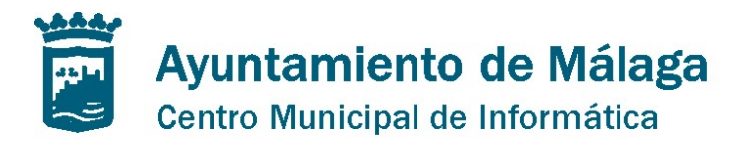

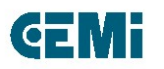

## **1.6 Sitemap Editor**

Al pulsar en el control "Sitemap Editor" abrimos la barra de herramientas propia del control para editar la estructura de navegación. Veamos los controles que lo componen:

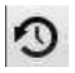

Publish: Abre el cuadro de diálogo de publicación.

Clipboard: Abre un cuadro de diálogo en el que podemos acceder a los recursos favoritos.

Add pages: Permite al gestor de contenidos crear nuevas páginas en el "sitemap"

Open page editor: Vuelve al editor de la página.

Show menu: Muestra el menú contextual del "sitemap"

Display all resources: Visualiza toda la estructura de navegación del sitio web incluida la estructura de carpetas.

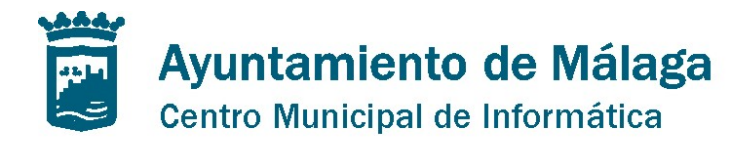

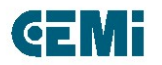

# **1.6 Sitemap Editor**

- Concepto de página modelo
- Añadir nuevas páginas
  - o Container page
  - Type Page (Página de detalle)
  - Function page: redirect y navigation level
- Crear página hija
- Crear Sub-sitemap

#### Manual de Edición páginas web- OpenCms 8

------

Pag. 22

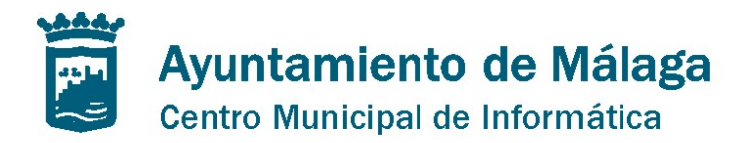

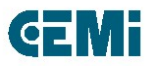

## 2.1 Elementos de selección

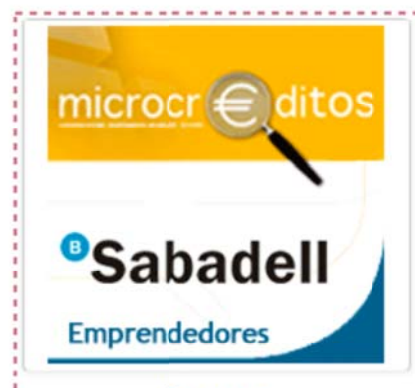

#### MICROCRÉDITOS SABADELL

Línea de créditos con tipos de interés muy favorables para fomentar el empleo, tanto para el Autoempleo como las Microempresas

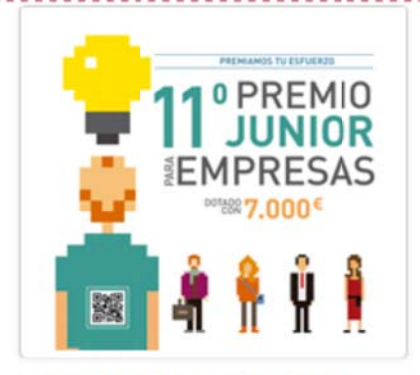

#### FINALISTAS XI PREMIO JUNIOR

Ya tenemos la relación de finalistas. En Septiembre comienzan las grabaciones.

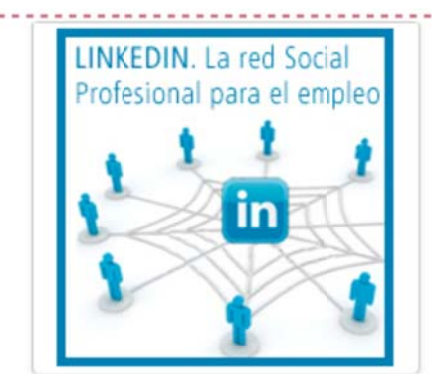

LINKEDIN

La red Social Profesional para el empleo

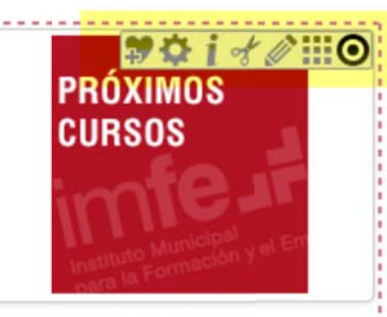

### **PRÓXIMOS CURSOS**

Listado de las actividades formativas previstas

#### Manual de Edición páginas web- OpenCms 8

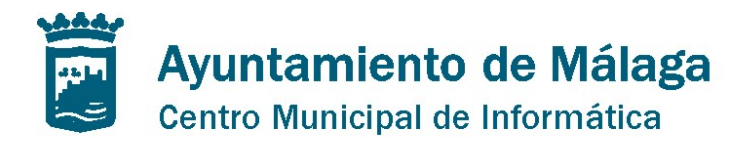

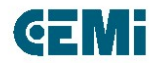

## 2.1 Elementos de selección

- Move in page
- Edit
- Element Locked
- Remove
  - o Manteniendo el recurso
  - o Borrando completamente el recurso
- Attributes
- Settings
  - o Clase css
  - o Ocultar título
  - o Divisor superior e inferior

#### Manual de Edición páginas web- OpenCms 8

-----

Pag. 24